#### **100 Series Advanced Operations Guide**

The default settings of our 100 series controller are suited to most user applications. However, if you need to make advanced alterations such as; Thermostat, Actuator and Lock Calibration, then please use the following guide.

To enter 'advanced' setup set your unit to "AUTO" mode then press and hold the AUTO/MAN plus SET +/- buttons simultaneously for 5 seconds.

Your screen should now read.

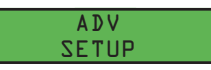

After a moment the screen will change to display

To Advance Press SET +/-

Using SET+/- is how you scroll through the available options and saves each stage of any alteration.

Now press "SET +/-". The screen will read..

To + a value Press Open

The Open button is used to increase any value.

Press "SET +/-" again. The screen will read..

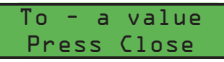

The Close button is used to decrease any value.

Press "SET +/-" again. The display will read...

Proceed to ADV Setup

Now you can proceed to the advanced setup options.

Press "SET +/-" again. The display will read...

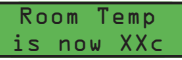

'XX' being the current temperature in your room.

By using Open(+) and Close(-) you can calibrate the display temperature.

Press "SET +/-" again. The display will read

Full open Cvcle Ol3sec

013sec is the amount of time for the motor to operate and fully open - in most cases this default setting is adequate. You can of course, alter this setting for your actuator by pressing the **Open(+)** and Close(-) buttons.

Press "SET +/-" again. The display will read..

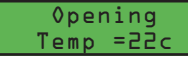

This relates to the temperature that the room must reach before the actuator will operate.

You can alter this setting by pressing the Open(+) and Close(-) buttons.

Press "SET +/-" again. The display will read..

Closing Temp =18c

This relates to the temperature that the room must fall to before the actuator will operate.

You can alter this setting by pressing the Open(+) and Close(-) buttons.

Press "SET +/-" again. The display will read..

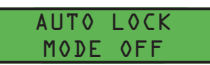

Using autolock is a security feature that prevents the unit from being used without entering a passcode first. You can turn this on or off by pressing the Open(+) and Close(-) buttons.

Press "SET +/-" again will take you back to AUTO MODE

| The unlock sequence is: |              |
|-------------------------|--------------|
| Button 2                | [ AUTO/MAN ] |
| Button 1                | [ OPEN ]     |
| Button 3                | [ SET +/- ]  |
| Button 4                | [ CLOSE ]    |
|                         |              |

+44(0)1202 744958 Tel: Email: info@vent.co.uk

Fax: +44(0)1202 733026 Web: www.vent.co.uk Unit 16c & 16f, Chalwyn Industrial Estate, Poole, Dorset BH12 4PE

# **100 Series** Thermostatic and Rain Controller

## **Installation Guide**

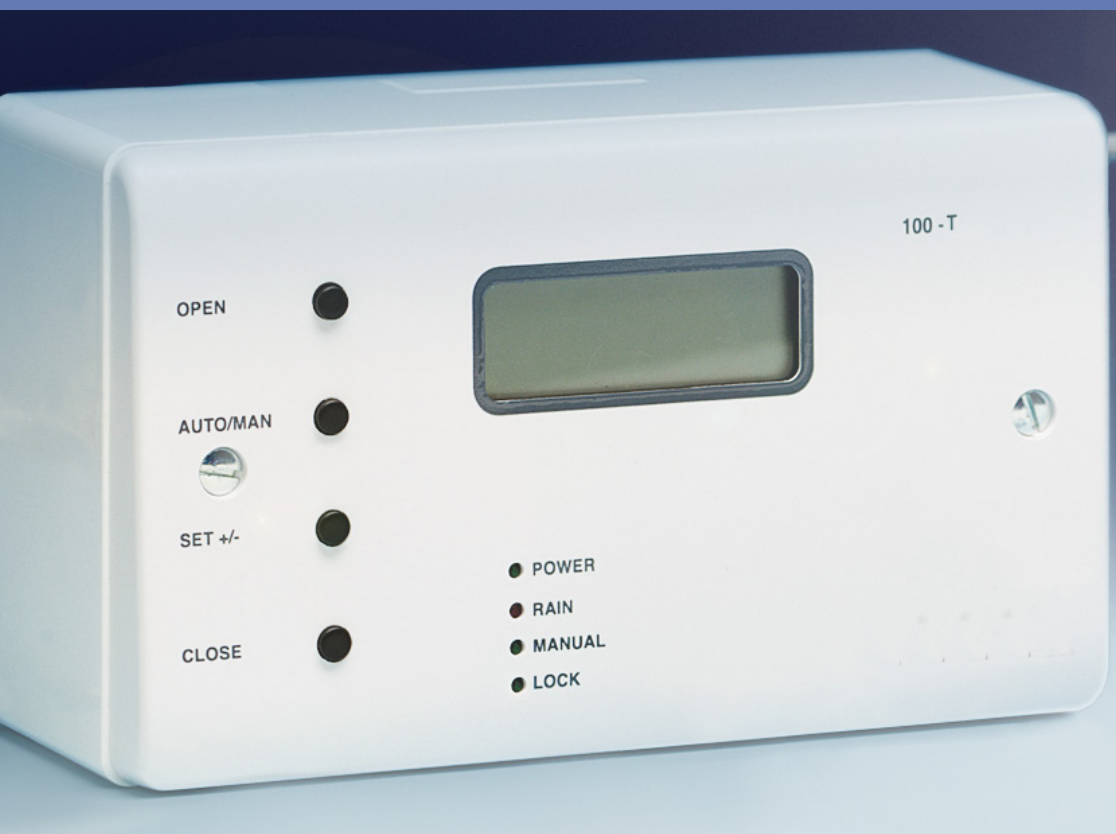

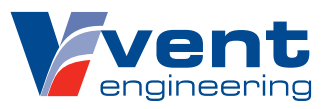

#### 100 Series Installation Guide

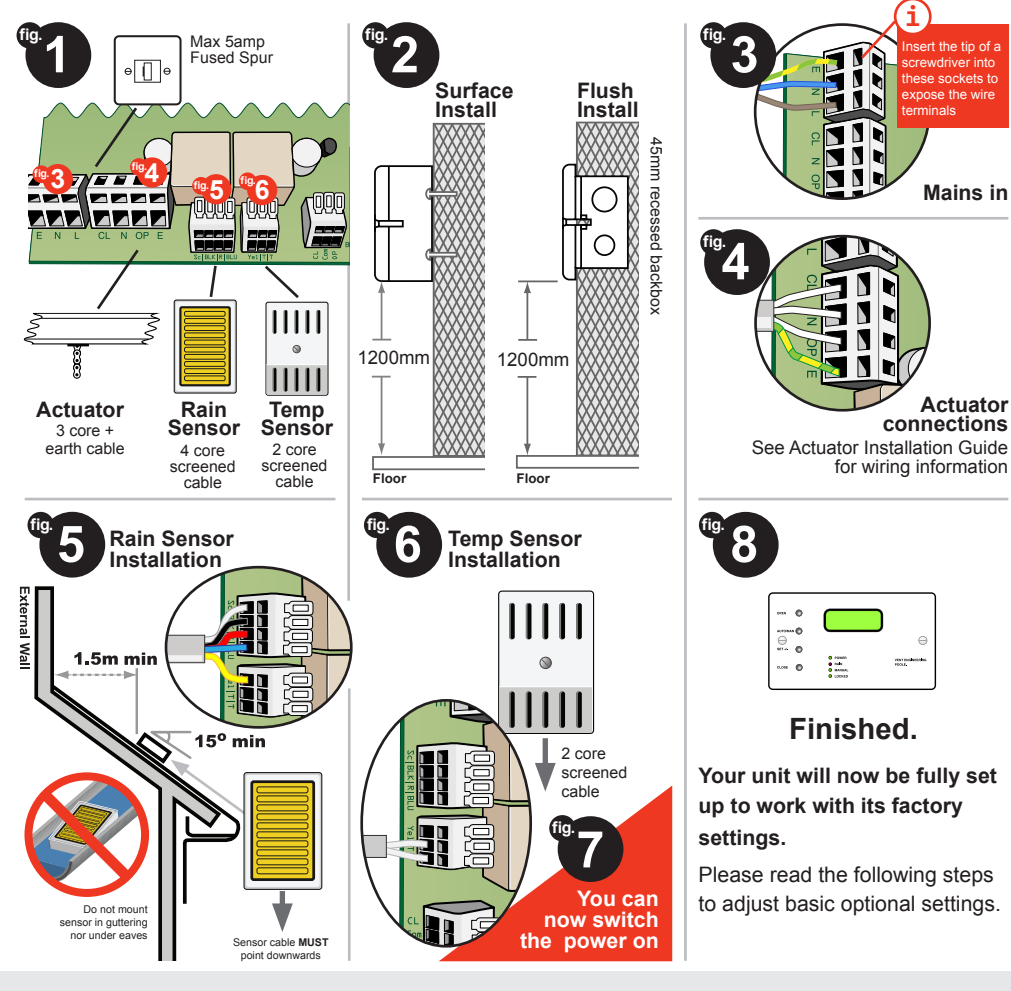

### **Frequently Asked Questions**

We have compiled the following list of Frequently Asked Questions to assist you with any troubles you may encounter.

#### Q. It has recently stopped raining but my windows have not opened again?

A. In Auto mode the 100 series controller has a built in time delay of 5 minutes between the rain sensor drying and the unit becoming fully operational. This will be indicated by the presence of the Rain LED on the front panel. For the unit to operate the current temperature will need to be higher than your desired opening temperature. In manual mode you should have full control of the unit.

#### Q. Only the set+/- button on my panel does anything?

A. This means your panel has been locked. To unlock your unit see the instructions on the back page.

#### Q. Can I change the default lock/unlock code?

A. No. The code has been preset to avoid the need for a complete system reset should the new code be forgotten.

#### Q. My rain sensor seems to have become less responsive?

A. Check the unit has not slipped or fallen into an undesired position and try cleaning the metallic head with a soft damp cloth. We recommend the rain sensor is cleaned on a quarterly basis.

#### Q. Where do I mount my temperature sensor?

A. This location is entirely at your discretion. We would recommend a position that gives a good average reading of the desired location, ideally at least 1300mm from the floor.

You can choose to position the thermostat a maximum of 30m away from the control panel.

#### Q. My display shows 0.0 - Is this correct?

A. This indicates a problem with the thermostat wiring. Check the wiring and that all connections have been correctly made.

#### Q. How many actuators will the 100 series operate?

A. The 100 series has a 5 amp capacity.

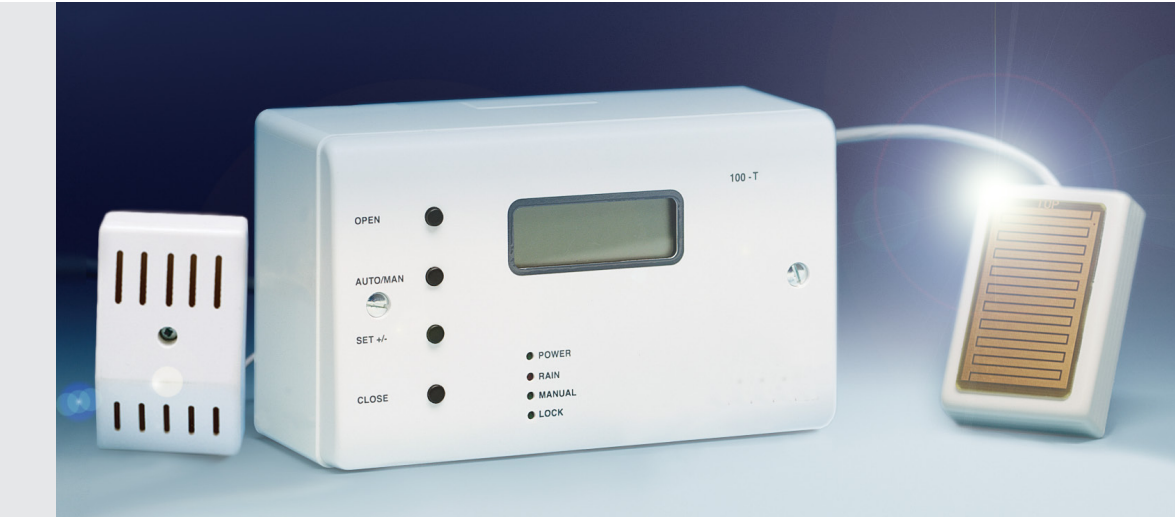

#### Additional user settings

#### **Preset Opening Temperature**

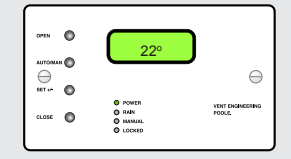

#### Preset Closing Temperature

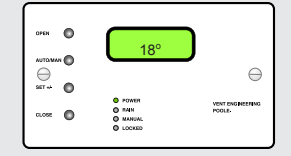

To adjust opening temperature ofen 🔘 23º  $\Theta$  POWER
O RAIN
O MANUAL
O LOCKED VENT EN POOLE. c.....

In Auto mode, hold 'A' & repeat press 'B'

To adjust closing temperature

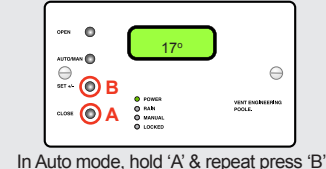

To manually open and close Press and hold AUTO/MAN for 2 seconds until MANUAL light comes on then use the OPEN or CLOSE buttons to adjust the window position.

ert the tip of

ewdriver into

Mains in

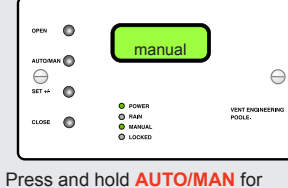

2 seconds to return to automatic mode

We advise a difference of at least 2° between the opening and closing temperature.